| UNIVERSIDAD POLITÉCNICA<br>SALESIANA<br>ECUADOR | SISTEMA DE GESTIÓN DE<br>CALIDAD | Código: INRE-ITRA-0013 |
|-------------------------------------------------|----------------------------------|------------------------|
|                                                 | Área de Infraestructura Redes    | Versión: 1.0           |

Instructivo de ingreso a las redes inalámbricas de la UPS-NET

# INSTRUCTIVO DE CONEXION A LA RED INALAMBRICA UPS\_ESTUDIANTES

# Tabla de contenido

| PROPÓSITO                                           | 2  |
|-----------------------------------------------------|----|
| DESCRIPCIÓN DE LOS PASOS APLICADOS                  | 2  |
| 2 INSTALACIÓN EN LOS DIFERENTES SISTEMAS OPERATIVOS | 2  |
| 2.1. EQUIPOS WINDOWS 10                             | 2  |
| 2.2. EQUIPOS WINDOWS 7                              | 8  |
| 2.3. EQUIPOS LINUX                                  | 16 |
| 2.4 EQUIPOS MAC                                     |    |
| EQUIPOS MÓVILES                                     | 23 |
| 2.5. Equipos ANDROID                                | 23 |
| 2.6. Equipos IOS (iphone, ipad)                     |    |

| UNIVERSIDAD POLITÉCNICA                                       | SISTEMA DE GESTIÓN DE<br>CALIDAD | Código: INRE-ITRA-0013 |  |  |
|---------------------------------------------------------------|----------------------------------|------------------------|--|--|
| SALESIANA                                                     | Área de Infraestructura Redes    | Versión: 1.0           |  |  |
| Instructivo de ingreso a las redes inalámbricas de la UPS-NET |                                  |                        |  |  |

## Propósito

El presente instructivo tiene por objetivo definir los pasos para realizar el conexión de equipos de usuarios finales a la red inalámbrica de la Universidad Politécnica Salesiana. **Descripción de los pasos aplicados** 

# 2 INSTALACIÓN EN LOS DIFERENTES SISTEMAS OPERATIVOS

# 2.1. EQUIPOS WINDOWS 10

A) Seleccionamos la red UPS\_ESTUDIANTES, a la que queremos conectar

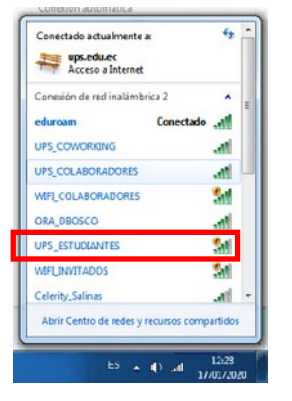

B) Seleccionamos Conectar automáticamente

| Ĩ | Conectado actualmente a 4                  |
|---|--------------------------------------------|
|   | Access a Internet                          |
|   | Conesión de red indámbrica 2 • E           |
|   | eduroam Conectado 📲                        |
| d | UPS_ECOWORKING                             |
|   | Conectar<br>automáticamente                |
| Ч | WIH_COLASCRADORES                          |
|   | WIFLIN/TADOS                               |
|   | Abir Cantro de radar y renerror compatidor |
| 4 | And Colored today (construction)           |
|   | ES A (+) all 12:29<br>17/01/2020           |
|   | Seconectarse a una red                     |
|   |                                            |
|   | Conectandose a UPS_ ESTUDIANTES            |
|   |                                            |
|   | 1                                          |
|   | Cancela                                    |
|   |                                            |

| En desarrollo       | "Toda copia electrónica o impresa es un documento <b>no</b> | Dágina 2 do 24  |
|---------------------|-------------------------------------------------------------|-----------------|
| Fecha: febrero 2022 | controlado."                                                | Pagilla 2 de 34 |

| UNIVERSIDAD POLITÉCNICA                                       | SISTEMA DE GESTIÓN DE<br>CALIDAD | Código: INRE-ITRA-0013 |  |  |
|---------------------------------------------------------------|----------------------------------|------------------------|--|--|
| SALESIANA                                                     | Área de Infraestructura Redes    | Versión: 1.0           |  |  |
| Instructivo de ingreso a las redes inalámbricas de la UPS-NET |                                  |                        |  |  |

C) Ingresamos el nombre y el password dela cuenta institucional que tenemos asignados como usuarios y conectarse automáticamente.

| Autenticación de red<br>Escriba sus credenciales de usuario |                  |  |  |
|-------------------------------------------------------------|------------------|--|--|
|                                                             |                  |  |  |
| Nombre de usuario                                           |                  |  |  |
| Contrasena                                                  |                  |  |  |
|                                                             | Aceptar Cancelar |  |  |
|                                                             |                  |  |  |

Contraseña: xyzxya

D) Luego ingresamos en ícono de WINDOWS y seleccionamos **Configuración** del sistema operativo

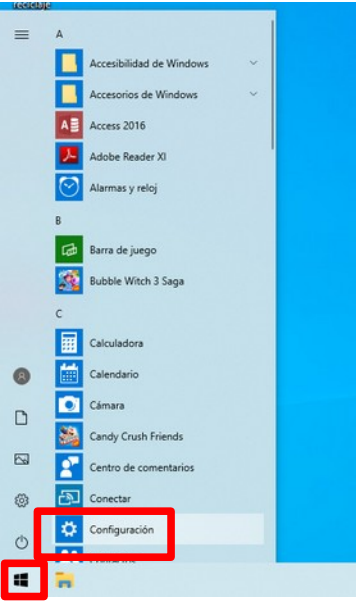

| En desarrollo       | "Toda copia electrónica o impresa es un documento <b>no</b> | Dágina 2 do 24  |
|---------------------|-------------------------------------------------------------|-----------------|
| Fecha: febrero 2022 | controlado."                                                | Pagilla 5 de 54 |

|                                                               | SISTEMA DE GESTIÓN DE<br>CALIDAD | Código: INRE-ITRA-0013 |  |  |
|---------------------------------------------------------------|----------------------------------|------------------------|--|--|
| SALESIANA                                                     | Área de Infraestructura Redes    | Versión: 1.0           |  |  |
| Instructivo de ingreso a las redes inalámbricas de la UPS-NET |                                  |                        |  |  |

# E) Luego escogemos a la opción de Internet y red

| Configuración | L                                                                                                 |                                                                                        | - | × |  |
|---------------|---------------------------------------------------------------------------------------------------|----------------------------------------------------------------------------------------|---|---|--|
|               | Sistema<br>Pantalla, sonido, notificaciones,<br>energía                                           | Bluetooth, impresoras, mouse                                                           |   |   |  |
|               | Teléfono<br>Vincular Android o iPhone                                                             | Internet y red<br>Wi-Fi, modo de avión, VPN                                            | ] |   |  |
|               | Personalización<br>Fondo, pantalla de bloqueo,<br>colores                                         | Aplicaciones<br>Desinstalar, valores<br>predeterminados,<br>características opcionales |   |   |  |
|               | R Cuentas<br>Tus cuentas, correo electrónico,<br>opciones de sincronización,<br>trabajo y familia | Hora e idioma<br>Voz, región, fecha                                                    |   |   |  |
|               | Juegos<br>Barra de juego, captura,                                                                | Accesibilidad<br>Narrador, lupa, contraste alto                                        |   |   |  |

F) En la pantalla de estado ingresamos a Centro de redes y recursos compartidos

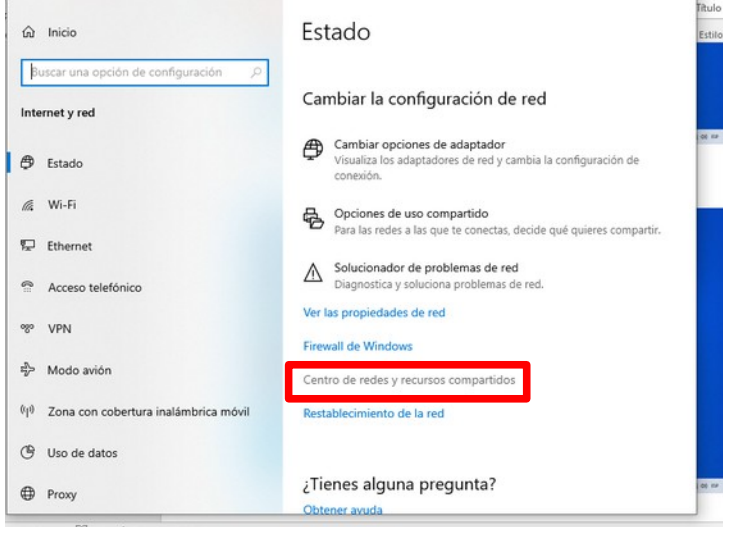

| En desarrollo       | "Toda copia electrónica o impresa es un documento <b>no</b> | Dágina 4 do 34  |
|---------------------|-------------------------------------------------------------|-----------------|
| Fecha: febrero 2022 | controlado."                                                | r agina 4 de 54 |

| UNIVERSIDAD POLITÉCNICA                                       | SISTEMA DE GESTIÓN DE<br>CALIDAD | Código: INRE-ITRA-0013 |  |  |  |
|---------------------------------------------------------------|----------------------------------|------------------------|--|--|--|
| SALESIANA                                                     | Área de Infraestructura Redes    | Versión: 1.0           |  |  |  |
| Instructivo de ingreso a las redes inalámbricas de la UPS-NET |                                  |                        |  |  |  |

G) Damos un click en la opción WiFi (UPS-ESTUDIANTES)

|                                                                                               | ontrol > Todos los elementos de Panel de control                                                                                                    | > Centro de redes y recursos compartidos                                                                           | ~ 0  | ,P Buscar en el P | Panel de conti |
|-----------------------------------------------------------------------------------------------|----------------------------------------------------------------------------------------------------|----------------------------------------------------------------------------------------------------|------|-------------------|----------------|
| Ventana principal del Panel de<br>control                                                     | Ver información básica de la red y o<br>Ver las redes activas                                                                                                    | onfigurar conexiones                                                                                               |      |                   |                |
| Cambiar configuración del<br>adaptador<br>Cambiar configuración de uso<br>compartido avanzado | UPS_COLABORADORES<br>Red pública                                                                                                    | Tipo de acceso: Internet<br>Conexiones: Wi-Fritips ESTUDIA                                                         | NTES |                   |                |
| Opciones de streaming<br>multimedia                                                           | Cambine in configuración de red<br>Configurar una neuro consolin o re<br>configurar una consolin de banda<br>encadore o punto de acceso.<br>Dispositicar y reparar problemas de | i<br>Incha, de acceso teléfónico o VPR o bien configurar un<br>red u obtener información de solución de problemas. |      |                   |                |
| Consulta también<br>Firewall de Windows Defender<br>Opciones de Internet                      |                                                                                                    |                                                                                                    |      |                   |                |

H) Ingresamos en la opción **Propiedades** paso (1), luego accedemos a la pantalla **Seguridad** paso (2). (arreglar 2)

|                                                                                                    | Diceño Formato Referencias Comesoo               | Documento1 - Word                                                                                                    |                                                                                                    | 📧 - 🗟                     |
|----------------------------------------------------------------------------------------------------|--------------------------------------------------|----------------------------------------------------------------------------------------------------|----------------------------------------------------------------------------------------------------|---------------------------|
| Provide Provide Provid | Mari Congo III A A A A A A A A A A A A A A A A A | Your and a set of the set of the set o | BBDC: AsBCCC ABB AUBCCC ADDCC<br>Into 1 Tabo 2 Tabo Subthole Enformance<br>PESTICIANTES:<br>PESTICIANTES:<br>PESTICIANTES:<br>Note de accose<br>Disc tos aurores<br>Disc tos aurores<br>Disc t | Phocar     Spectra        |
| • • • • •                                                                                                    |                                                  |                                                                                                    | ~ •                                                                                                    | 4 40 ESP 1458<br>7/2/2020 |

| En desarrollo       | "Toda copia electrónica o impresa es un documento <b>no</b> | Dágina 5 de 34 |
|---------------------|-------------------------------------------------------------|----------------|
| Fecha: febrero 2022 | controlado."                                                |                |

| UNIVERSIDAD POLITÉCNICA | SISTEMA DE GESTIÓN DE<br>CALIDAD                              | Código: INRE-ITRA-0013 |  |  |  |  |
|-------------------------|---------------------------------------------------------------|------------------------|--|--|--|--|
| SALESIANA               | Área de Infraestructura Redes                                 | Versión: 1.0           |  |  |  |  |
| Instructivo de          | Instructivo de ingreso a las redes inalámbricas de la UPS-NET |                        |  |  |  |  |

I) Ingresamos en configuración del Microsoft EAP-TTLS

|                                                                                                    | ontrol > Todos los e                                                                                                    | 🚮 Estado de Wi-Fi                                                                                                    | Propiedades de la red ini                                                                                                    | alámbrica UPS_ESTI                           | UDIANTES                | 3     |
|----------------------------------------------------------------------------------------------------|----------------------------------------------------------------------------------------------------|----------------------------------------------------------------------------------------------------|----------------------------------------------------------------------------------------------------|----------------------------------------------|-------------------------|-------|
| Ventara principal del Panel de<br>control<br>Cambiar configuración del<br>adaptado<br>cambiar configuración de uso<br>compatido avanzalo<br>Opcinene de atraeming<br>multimedia | Ver informac<br>Ver las redes activ<br>UPS collar<br>Red publica<br>Cambiar la config<br>Config<br>enuta<br>Cange<br>Cange<br>Config<br>Config<br>C | General<br>Conexida<br>Conexidad Ph-4:<br>Conexidad Ph-4:<br>SSDP<br>Drasdon:<br>Veloadad:<br>Caldad de señal:<br>Detales<br>Propied<br>Actividad<br>Enviados<br>Dytes: 200 | Conexión Seguridad<br>Tipo de seguridad:<br>Tipo de ofinado:<br>Bigo un método de auto<br>Microsoft: EAP-TTLS<br>Vez que more sesión<br>7%<br>Configuración avanza | WPA2-Enterprise<br>AES<br>miticación de red; | ∨<br>∨<br>Configuración | ]     |
| Consulta también<br>Firewall de Windows Defender                                                                                                    | l                                                                                                    |                                                                                                    |                                                                                                    | Ac                                           | eptar Cano              | xelar |

J) En la pantalla de las **Propiedades del TTLS** <u>quitamos</u> el check (1) que viene por defecto que habilita usuario anonymus, luego ingresamos **Aceptar** (2).

| ropiedades de TILS                                                                                                    | - · · · · |                          | Estilos                |                       | -  |
|----------------------------------------------------------------------------------------------------|-----------|--------------------------|------------------------|-----------------------|----|
| Habiltar privacidad de identidad                                                                                                    |           | Propiedades de la red in | alámbrica UPS_ EST     | <b>UDIANTES</b>       |    |
| anonymous                                                                                                    |           | Conexión Seguridad       |                        |                       |    |
| Valdación de certificado de sensidor                                                                                                    |           |                          |                        |                       |    |
| Conectarse a estos servidores:                                                                                                    |           | Tipo de geguridad:       | WPA2-Enterprise        | ~                     |    |
|                                                                                                    |           | Tipo de cifrado:         | AES                    | ~                     |    |
| Entidades de certificación raiz de confianza:                                                                                            |           |                          |                        |                       |    |
| AddTrust External CA Root                                                                                                    | ^         |                          |                        |                       |    |
| Class 3 Public Primary Cetification Authority                                                                                            |           | Elice un método de aut   | tenticación de red:    |                       |    |
| DigiCert Assured ID Root CA                                                                                                    |           | Microsoft: EAP-TTLS      | ~                      | Configuración         |    |
| C Duelling Clocked Deep CA                                                                                                    |           | Becordar mis crede       | nciales para esta cone | xión cada             |    |
| No avisar al usuario si no se puede autorizar el servidor Autenticación del cliente Seleccione un método que no sea EAP para la autentic | sación    |                          |                        |                       |    |
| Contraseña no cifrada (PAP)                                                                                                    | ~         | Configuración avan       | gada                   |                       |    |
| Usar automáticamente mi nombre de cuenta y contr<br>de Windows (y dominio si lo hay)                                                     | aseña     |                          |                        |                       |    |
| <ul> <li>Seleccione un método EAP para la autenticación</li> </ul>                                                                       |           |                          |                        |                       |    |
| Microsoft: Tageta inteligente u otro certificado                                                                                         | 4         |                          |                        | CONTRACTOR OF TAXABLE |    |
| 100                                                                                                    | rigurar   |                          | AC                     | ephar Cano            | 08 |
|                                                                                                    |           |                          |                        |                       |    |

K) Se desconectara la red y predirá el usuario (<u>usuario@est.ups.edu.ec</u>) y contraseña (\*\*\*\*\*\*) del portal institucional de la Universidad Politécnica Salesiana.

| Autenticac    | ión de red            |  |
|---------------|-----------------------|--|
| scriba sus cr | tdenciales de usuario |  |
|               |                       |  |
| SV            | Nombre de usuario     |  |
|               | Contraseña            |  |

Nombre de usuario: xzy@est.ups.edu.ec Contraseña: xyzxya

| En desarrollo       | "Toda copia electrónica o impresa es un documento <b>no</b> | Dágina 6 do 24         |
|---------------------|-------------------------------------------------------------|------------------------|
| Fecha: febrero 2022 | controlado."                                                | Pagilla <b>0</b> ue 54 |

| UNIVERSIDAD POLITÉCNICA | SISTEMA DE GESTIÓN DE<br>CALIDAD    | Código: INRE-ITRA-0013 |
|-------------------------|-------------------------------------|------------------------|
| SALESIANA               | Área de Infraestructura Redes       | Versión: 1.0           |
| Instructivo de          | ingreso a las redes inalámbricas de | la UPS-NET             |

Al conectarse a la red, será la ultima vez que pida el usuario y contraseña, esta se mantendrá y se conectará automáticamente que usted ingrese a los predios de la Universidad esta se dará siempre que usted le haya puesto conectarse automáticamente a esta red.

Cualquier duda o problema comunicarse con el departamento de Soporte de Sistemas , o comunicarse con Ing. Pablo Brito o Ing. William Padilla.

| UNIVERSIDAD POLITÉCNICA | SISTEMA DE GESTIÓN DE<br>CALIDAD    | Código: INRE-ITRA-0013 |
|-------------------------|-------------------------------------|------------------------|
| SALESIANA               | Área de Infraestructura Redes       | Versión: 1.0           |
| Instructivo de          | ingreso a las redes inalámbricas de | la UPS-NET             |

2.2. EQUIPOS WINDOWS 7 A) Descargar la aplicación SecureW2

| · → X ■     | redeszone.net/wi | ndows/securew2-windo      | ws//                                                                                                    | ¥ 0 8         |
|-------------|------------------|---------------------------|----------------------------------------------------------------------------------------------------|---------------|
| MENÚ        | D-LINK           | EZVIZ                     | RZzone                                                                                                    | 🎽 🖬 🖻 🔊 🤇     |
|             |                  |                           | SecureW2 Windows 7 : Autentificación TTLS                                                                                    |               |
|             | PAP (s           | ólo en Window             | s. GNU/Linux lo hace de manera automática                                                                                    |               |
|             | en sus           | últimas versior           | nes).                                                                                                    |               |
|             | Dava             | man and a second          | ES UN                                                                                                    |               |
|             | Para e           | mpezar el man             | ual, debeis bajaros el programa                                                                                              | π             |
|             | anterio          | ormente menci             | onado, podeis hacerio desde aqui:                                                                                            |               |
|             | · De             | scarga Secure             | N2 Gratis para Windows 7 MAGIGU                                                                                              |               |
|             |                  |                           | 7                                                                                                    | the design of |
|             | Es la v          | ersión que uso            | actualmente y funciona perfectamente.                                                                                        |               |
|             | Una w            | ez descargado i           | procedemos a instalarlo                                                                                                    |               |
|             | ondivi           | ez desearguae p           |                                                                                                    |               |
|             | Siguie           | nte                       |                                                                                                    |               |
|             |                  | 🕞 laatala sida da Cara at |                                                                                                    |               |
|             |                  | Instalación de secure     | WZ EAP SUITE 2.0.4 TOF WINDOWS                                                                                               |               |
|             |                  | $\sim$                    | Bienvenido al Asistente de                                                                                                   |               |
|             |                  |                           | Instalación de Securew2 EAP Suite                                                                                            |               |
|             |                  | SecureW                   | 2 Este programa instalará SecureW2 EAP Suite 2.0.4 for<br>Windows en su ordenador.                                           | BARS          |
|             | with 1000        |                           | Se recomienda que cierre todas las demás aplicaciones antes<br>iniciar la instalación. Esto hará posible actualizar archivos | STON.         |
| SecureW2_Wi | indowzip         |                           |                                                                                                    | Mostrar todo  |
| 543/543 KB  |                  |                           |                                                                                                    |               |

B) Instalar la aplicación descargada desde la carpeta de descarga por defecto Descargas

| rganizar • Extraer todos los a                                                               | rchivos                | ·····                                                                                                    |
|----------------------------------------------------------------------------------------------|------------------------|----------------------------------------------------------------------------------------------------|
| 🔆 Favoritos<br>😹 Descargas                                                                   | Nombre                 | Tipo Tamaño comprimido Proteg                                                                                                    |
| Escritorio                                                                                   | SecureW2_EAP_Suite_204 | Aplicación 543 KB No                                                                                                    |
| Bibliotecas     Documentos     Imágnes     Música     Videos     Equipo     Disco local (C:) |                        | Auterencia de segúndada de Autri anchino                                                                                                    |
| Ned .                                                                                        |                        | Anque los archivos procedentes de internet pueden ser útiles     tipo de archivos puede legar a dañar el equipo. São ejecute     software de los editores en los que confía. (Julii es el riscoo? |
|                                                                                              |                        |                                                                                                    |

| En desarrollo       | "Toda copia electrónica o impresa es un documento <b>no</b> | Dágina 8 do 34   |
|---------------------|-------------------------------------------------------------|------------------|
| Fecha: febrero 2022 | controlado."                                                | r agilla o ue 34 |

| UNIVERSIDAD POLITÉCNICA                                                                                                    | SISTEMA DE GESTIÓN<br>CALIDAD                                                                                                    | DE Código: INRE-ITRA-0013                                                                                                   |
|----------------------------------------------------------------------------------------------------|----------------------------------------------------------------------------------------------------|----------------------------------------------------------------------------------------------------|
| SALESIANA                                                                                                    | Área de Infraestructura R                                                                                                    | edes Versión: 1.0                                                                                                    |
| Instructivo de                                                                                                    | ingreso a las redes inalámbr                                                                                                    | icas de la UPS-NET                                                                                                    |
| Instalación de SecureW2 EAP Suite 20.4 for Windows                                                                                                    | C Instalació                                                                                                    | in de SecureW2 EAP Suite 20.4 for Windows                                                                                   |
| Bienvenido al Asistente<br>Instalación de SecureW                                                                                                    | e de Selección Selección Selección instalar.                                                                                                    | n de componentes<br>qué características de SecureW2 EAP Suite 2.0.4 for Windows desea                                       |
| SecureW2 Este programa instalará SecureW2 EAP<br>Windows en su ordenador.                                                                                                    | Suite 2.0.4 for Marque lo instalar. P                                                                                                    | s componentes que desee instalar y desmarque los componentes que no desee<br>resione Instalar para comenzar la instalación. |
| Se recomienda que cierre todas las de<br>de vicar la ratislación. Ento hará posto<br>relacionados con el sistema sin tener q<br>ordenador.<br>Presione Siguiente para continuar. | olis aplicationes antes<br>le actualizar archivos<br>le reinidar su instalar:                                                                                                    | tios componentes a                                                                                                    |
|                                                                                                    | Espedo re                                                                                                    | querido: 3.7HB                                                                                                    |
| Siguier                                                                                                    | Cancelar Nullsoft Insta                                                                                                    | al System v2.38.1-Unicode                                                                                                   |
| S                                                                                                    | Instalación de SecureW2 EAP Suite 2.0.4 for Windows Completando el Asistente de<br>Instalación de SecureW2 EAP Su astema debe er reiniciado para au punda<br>Su astema debe er reiniciado para au punda<br>Caesa reinicar ahora Reinicar ahora Reinicar manualmente más tarde | e<br>AP Suite<br>completanse<br>Windows.                                                                                    |
|                                                                                                    | < Atrás Terminar                                                                                                    | Cancelar                                                                                                    |

# CONFIGURACIÓN EN EL SISTEMA OPERATIVO

A) Con el botón derecho del mouse seleccionamos en el ícono de red y escogemos la opción de Abrir el centro de redes y recursos compartidos

PÁGINA 2 DE 4 52 PALABRAS 🛛 ESPAÑOL (ECUADOR)

| En desarrollo       | "Toda copia electrónica o impresa es un documento <b>no</b> | r |
|---------------------|-------------------------------------------------------------|---|
| Fecha: febrero 2022 | controlado."                                                | 1 |
|                     |                                                             |   |

Página **9** de **34** 

Abrir el Centro de redes y re

| UNIVERSIDAD POLITÉCNICA                                       | SISTEMA DE GESTIÓN DE<br>CALIDAD | Código: INRE-ITRA-0013 |
|---------------------------------------------------------------|----------------------------------|------------------------|
| SALESIANA                                                     | Área de Infraestructura Redes    | Versión: 1.0           |
| Instructivo de ingreso a las redes inalámbricas de la UPS-NET |                                  |                        |

B) O seleccionamos desde el icono de Windows 💽 la opción Panel de control

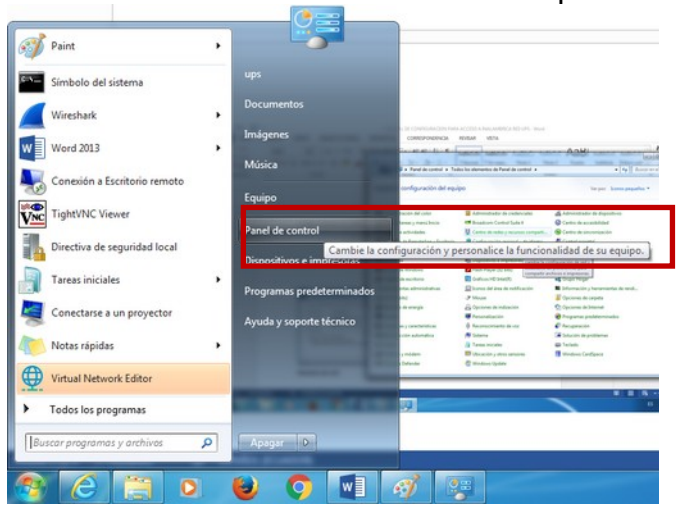

C) Ingresamos a la opción Centro de redes y recursos compartidos

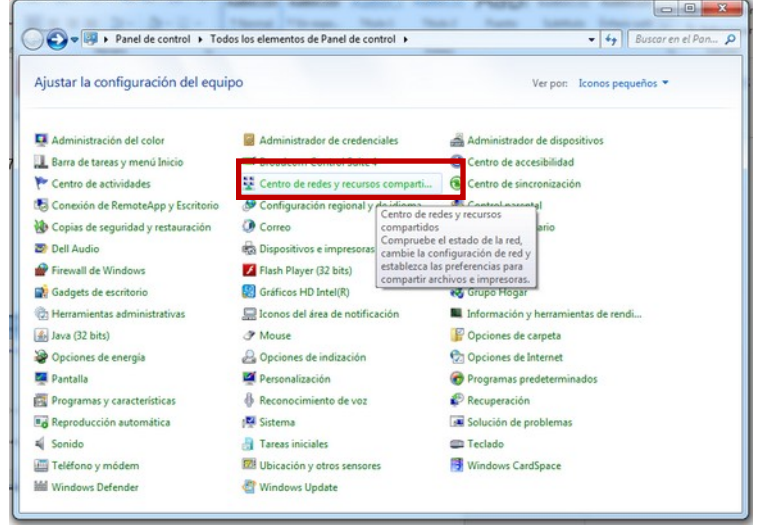

| En desarrollo       | "Toda copia electrónica o impresa es un documento <b>no</b> | Dágina 10 do 34  |
|---------------------|-------------------------------------------------------------|------------------|
| Fecha: febrero 2022 | controlado."                                                | ragilla IV de 54 |

|                                                               | SISTEMA DE GESTIÓN DE<br>CALIDAD | Código: INRE-ITRA-0013 |
|---------------------------------------------------------------|----------------------------------|------------------------|
| SALESIANA                                                     | Área de Infraestructura Redes    | Versión: 1.0           |
| Instructivo de ingreso a las redes inalámbricas de la UPS-NET |                                  |                        |

D) Seleccionamos Administrar redes inalámbricas

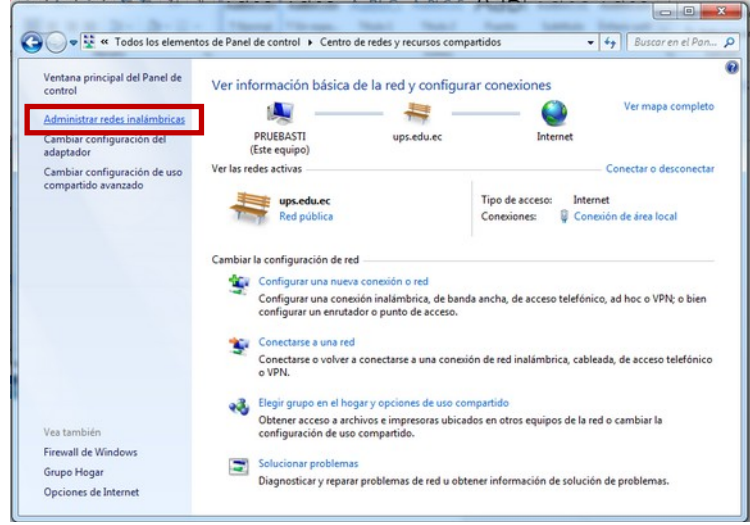

E) En esta opción, seleccionamos Agregar

| Administrar redes inal<br>Windows intenta conectarse | ámbricas que usen (Conexión d<br>a estas redes en el orden que aparece a co | e red inalámbrica 2)<br>ntinuación. |                     |
|------------------------------------------------------|-----------------------------------------------------------------------------|-------------------------------------|---------------------|
| gregar Propiedades del adap                          | ota or Tipos de perfil Centro de rede                                       | es y recursos compartidos           |                     |
| Agregue una red inatambrica                          | Seguridad: WPA2-Enterprise                                                  | Tipo: Cualquiera compatible         | Conexión automática |

F) Ingresamos los datos y parámetros de la nueva red (arreglo1)

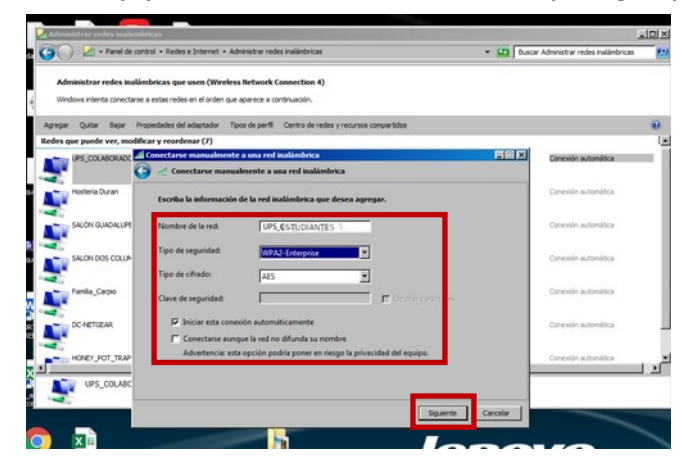

| En desarrollo       | "Toda copia electrónica o impresa es un documento <b>no</b> | Dágina 11 do 34  |
|---------------------|-------------------------------------------------------------|------------------|
| Fecha: febrero 2022 | controlado."                                                | ragilla 11 de 54 |

| UNIVERSIDAD POLITÉCNICA                                       | SISTEMA DE GESTIÓN DE<br>CALIDAD | Código: INRE-ITRA-0013 |
|---------------------------------------------------------------|----------------------------------|------------------------|
| SALESIANA                                                     | Área de Infraestructura Redes    | Versión: 1.0           |
| Instructivo de ingreso a las redes inalámbricas de la UPS-NET |                                  |                        |

Nombre de red: UPS\_ESTUDIANTES Tipo de seguridad: WAP2-Entreprise Tipo de cifrado: AES Iniciar esta conexión automáticamente: Seleccionamos con check Conectarse a esta red aunque no se difunda: Seleccionamos con check

G) A continuación ingresamos en Cambiar la configuración.

| UPS_ESTUDIA       | NTESse agregó correctamente.                                                               | _   |
|-------------------|--------------------------------------------------------------------------------------------|-----|
| Cambi<br>Abra las | ar la configuración de conexión<br>propiedades de la conesión para cambiar la configuració | śn. |
|                   |                                                                                            |     |
|                   |                                                                                            |     |
|                   |                                                                                            |     |

H) Cambiamos el parámetro Elija un método de autenticación de red e ingrese la opción SecureW2: SecureW2 EAP-TTLS e ingresamos en Configuración Avanzada

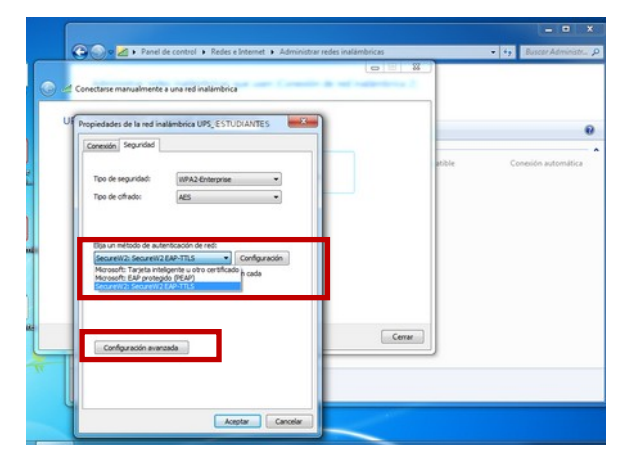

| En desarrollo       | "Toda copia electrónica o impresa es un documento <b>no</b> | Dágina 17 do 24  |
|---------------------|-------------------------------------------------------------|------------------|
| Fecha: febrero 2022 | controlado."                                                | Pagilla 12 de 54 |

| UNIVERSIDAD POLITÉCNICA                                       | SISTEMA DE GESTIÓN DE<br>CALIDAD | Código: INRE-ITRA-0013 |
|---------------------------------------------------------------|----------------------------------|------------------------|
| SALESIANA                                                     | Área de Infraestructura Redes    | Versión: 1.0           |
| Instructivo de ingreso a las redes inalámbricas de la UPS-NET |                                  |                        |

I) Luego accedemos al botón para la Configuración del TTLS para el SecureW2

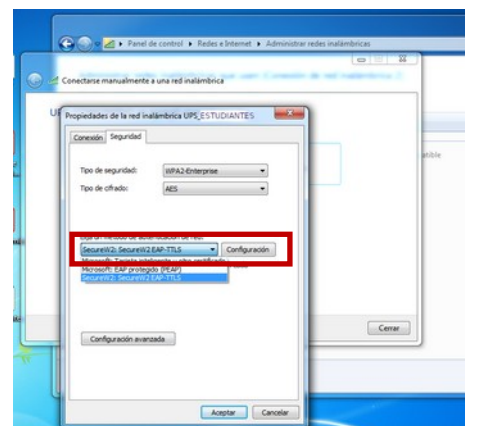

J) Configuramos los parámetros del SecureW2, con un perfil por **Default** y en **Configurar** 

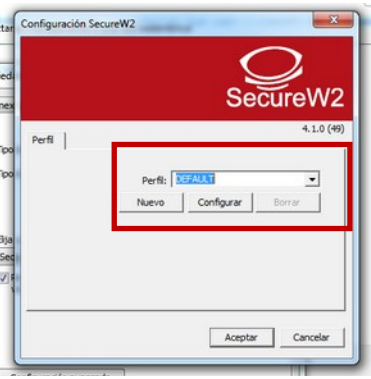

K) En **Conexión** debe quitar el **check** 

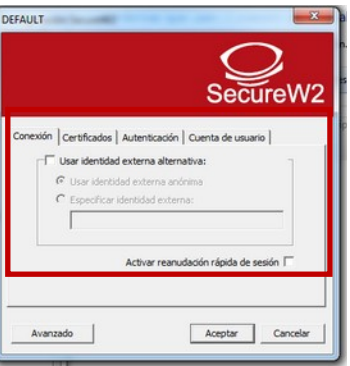

| En desarrollo       | "Toda copia electrónica o impresa es un documento <b>no</b> | Dágina 12 do 24  |
|---------------------|-------------------------------------------------------------|------------------|
| Fecha: febrero 2022 | controlado."                                                | Pagilla 15 de 54 |

| UNIVERSIDAD POLITÉCNICA<br>SALESIANA<br>ECUADOR               | SISTEMA DE GESTIÓN DE<br>CALIDAD | Código: INRE-ITRA-0013 |  |  |
|---------------------------------------------------------------|----------------------------------|------------------------|--|--|
|                                                               | Área de Infraestructura Redes    | Versión: 1.0           |  |  |
| Instructivo de ingreso a las redes inalámbricas de la UPS-NET |                                  |                        |  |  |

L) En Certificados debe quitar el check

| nexión Certificados                       | Autenticación Cuenta de usuario |
|-------------------------------------------|---------------------------------|
| Comprobar certifi<br>CA Raiz de Confianza | cado de servidor                |
|                                           |                                 |
|                                           |                                 |
| <b>F</b>                                  | Añadr CA Quitar CA              |
|                                           |                                 |
|                                           |                                 |

M) En la ventana de Autenticación seleccionamos PAP

| EFAULT                                                                                | SecureW2          |
|---------------------------------------------------------------------------------------|-------------------|
| Conexión   Certificados Autenticación   r<br>Método Autenticación:   PAP<br>Teor EAP: | Cuenta de usuario |
| Avanzado                                                                              | Aceptar Cancelar  |

N) En la ventana de Cuenta de usuario ingresamos los datos de usuario y contraseña de la cuenta institucional a los servicios internos de la Universidad Politécnica Salesiana y las siguientes opciones dejamos sin check, luego accionamos el botón Aceptar (arreglo1)

| ión   Certificados | Autenticación Cuenta de usuario |
|--------------------|---------------------------------|
|                    | Parte andresistes de comerco E  |
| Usuario:           | xzy@estups.edu.ec               |
| Contraseña:        |                                 |
| Dominio:           |                                 |
|                    |                                 |
|                    |                                 |
|                    |                                 |

| En desarrollo       | "Toda copia electrónica o impresa es un documento <b>no</b> | Dágina 14 do 24  |
|---------------------|-------------------------------------------------------------|------------------|
| Fecha: febrero 2022 | controlado."                                                | Pagilla 14 de 54 |

| UNIVERSIDAD POLITÉCNICA<br>SALESIANA<br>ECUADOR               | SISTEMA DE GESTIÓN DE<br>CALIDAD | Código: INRE-ITRA-0013 |  |  |
|---------------------------------------------------------------|----------------------------------|------------------------|--|--|
|                                                               | Área de Infraestructura Redes    | Versión: 1.0           |  |  |
| Instructivo de ingreso a las redes inalámbricas de la UPS-NET |                                  |                        |  |  |

Realizado estos pasos ya se tendrá la conexión con la cualquiera de las redes de Ups\_NET .

Cualquier duda o problema comunicarse con el departamento de Soporte de Sistemas o comunicarse con Ing. Pablo Brito o Ing. William Padilla.

| UNIVERSIDAD POLITÉCNICA<br>SALESIANA<br>ECUADOR               | SISTEMA DE GESTIÓN DE<br>CALIDAD | Código: INRE-ITRA-0013 |  |  |
|---------------------------------------------------------------|----------------------------------|------------------------|--|--|
|                                                               | Área de Infraestructura Redes    | Versión: 1.0           |  |  |
| Instructivo de ingreso a las redes inalámbricas de la UPS-NET |                                  |                        |  |  |

### 2.3. EQUIPOS LINUX

Seleccionamos la red UPS\_ESTUDIANTES para conectar y seleccionamos Conectar

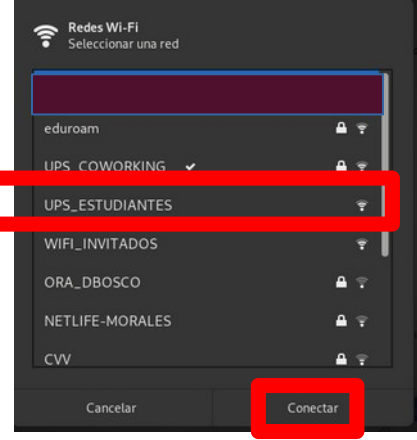

A) Ingresamos la configuración de los datos solicitados

| ٩  | Configuración    | Se requiere a                | utenticación para la red inalámbrica     | ×        |            | ) > |
|----|------------------|------------------------------|------------------------------------------|----------|------------|-----|
|    |                  |                              |                                          | _        |            |     |
| *  | Bluetooth        | Se necesitan co              | ntraseñas o claves de cifrado para acced | ler a la |            |     |
| ۲  | Fondo            | reamatamonea                 | TIOPS_ESTODIANTESS.                      | - 1      |            |     |
|    | Notificaciones   | Seguridad inalâmbrica        | WPA y WPA2 enterprise                    | •        |            |     |
|    |                  | Autenticación                | TLS a través de túnel                    |          | 0          |     |
| ٩  | Buscar           | Identidad anónima            |                                          |          | 0          |     |
| -  | Región e idioma  | Dominio                      |                                          |          |            |     |
| 0  | Acceso universal | certificado CA               | (ninguno)                                | •        |            |     |
|    | Cuentas en línea | con aseña del certificado CA |                                          | 44       | 0          |     |
|    |                  |                              | Mostrar las contraseñas                  |          | <b>₽ ○</b> |     |
| *  | Privacidad       |                              | No se necesita ningún certificado CA     |          | A          |     |
| Φ  | Aplicaciones     | Autenticación interna        | PAP                                      | •        |            |     |
| <  | Compartir        | Nombre de usuario            | xyz@est.ups.edu.ec                       |          |            |     |
| -  | Ennida           | Contraseña                   | •••••                                    | 44       | <b>₽</b>   |     |
|    | 301800           |                              | Mostrar la contraseña                    |          | A 0        |     |
| Ge | Energia          |                              | Cancelar                                 | Conectar | - 0        |     |
| -  | Red              |                              |                                          |          | 100        |     |

Seguridad inalámbrica: WPA y WPA2 enterprise Autenticación: TLS a través de túnel Identidad anónima: vacío Dominio: vacío Certificado CA: vacío Contraseña del certificado CA: vacío No se necesita ningún certificado: habilitamos el check Autenticación interna: PAP Nombre de usuario: usuario de la cuenta institucional xyz@est.ups.edu.ec Contraseña: contraseña de la cuenta institucional xyzyz

| En desarrollo       | "Toda copia electrónica o impresa es un documento <b>no</b> | Dágina 16 do 24  |
|---------------------|-------------------------------------------------------------|------------------|
| Fecha: febrero 2022 | controlado."                                                | Pagilla 10 de 54 |

| UNIVERSIDAD POLITÉCNICA<br>SALESIANA<br>ECUADOR               | SISTEMA DE GESTIÓN DE<br>CALIDAD | Código: INRE-ITRA-0013 |  |  |
|---------------------------------------------------------------|----------------------------------|------------------------|--|--|
|                                                               | Área de Infraestructura Redes    | Versión: 1.0           |  |  |
| Instructivo de ingreso a las redes inalámbricas de la UPS-NET |                                  |                        |  |  |

Por último, observaremos que ya se tiene conexión a la red UPS\_ESTUDIANTES

| Q  | Configuración    | Ξ | Inalámbrica<br>Conectado                                                         |   | × |
|----|------------------|---|----------------------------------------------------------------------------------|---|---|
|    |                  |   |                                                                                  |   |   |
| ġ? | Red              |   | Modo avión<br>Desactiva la red inalámbrica, el Bluetooth y la red de banda ancha |   |   |
| \$ | Bluetooth        |   | Redecvicibles                                                                    | - |   |
|    | Fondo            |   | WIFI ESTUDIANTES     Conectado                                                   | 0 |   |
|    | Notificaciones   |   | Te WFI IFFE                                                                      | * |   |
| Q  | Buscar           |   |                                                                                  | * |   |
| O  | Multitarea       |   | The UPS COWORKING                                                                | * |   |
| 88 | Aplicaciones     | > | WIFL DOCENTES-CM                                                                 | * |   |
| 4  | Privacidad       | > |                                                                                  | * |   |
| @  | Cuentas en línea |   | The educam                                                                       | * |   |
| <  | Compartir        |   |                                                                                  | * |   |
| 40 | Sonido           |   | <ul> <li>AD BC 65</li> </ul>                                                     | ň |   |

Cualquier duda o problema comunicarse con el departamento de Soporte de Sistemas, o comunicarse con Ing. Pablo Brito o Ing. William Padilla

| En desarrollo       | "Toda copia electrónica o impresa es un documento <b>no</b> | Dágina 17 do 34 |
|---------------------|-------------------------------------------------------------|-----------------|
| Fecha: febrero 2022 | controlado."                                                | ragina 17 de 34 |

|                                                               | SISTEMA DE GESTIÓN DE<br>CALIDAD | Código: INRE-ITRA-0013 |
|---------------------------------------------------------------|----------------------------------|------------------------|
| SALESIANA                                                     | Área de Infraestructura Redes    | Versión: 1.0           |
| Instructivo de ingreso a las redes inalámbricas de la UPS-NET |                                  |                        |

### 2.4 EQUIPOS MAC

A) Ingresar al servicio web de la Universidad Politécnica Salesiana

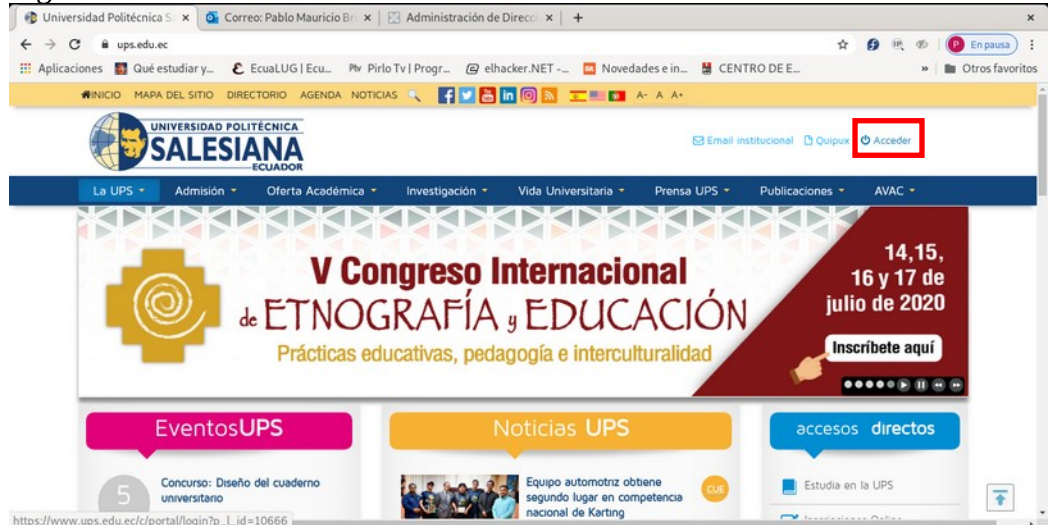

B) Ingresar la cuenta institucional de la Universidad Politécnica Salesiana (arreglo1)

| plicaciones III Qué estudiar y E EcuaLUG   Ecu | Pv Pirlo Tv   Progr_ 🕜 elhacker.NET - 🛄 Novedades e in 🔡 CE | NTRO DE E * I D Otros favo        |
|------------------------------------------------|-------------------------------------------------------------|-----------------------------------|
| RINICIO MAPA DEL SITIO DIRECTORIO AGENDA NOT   | ncias 📑 🔽 🛅 🔟 🔘 📉                                           |                                   |
|                                                |                                                             | 🖾 Correo Institucional 🛛 🗎 Quipux |
|                                                |                                                             |                                   |
|                                                |                                                             |                                   |
|                                                | Usuerio (Dirección de correo)                               |                                   |
|                                                | Usueto (Directote de correct) xyz@est.ups.edu.ec            |                                   |
|                                                | Usavin Elhecoth de consel  xyz@est.ups.edu.ec               |                                   |
|                                                | Unardo Elbección de correcti<br>XYZ@est.ups.edu.ec<br>      |                                   |
|                                                | Unaver Direction de convexi<br>XYZ@est.ups.edu.ec<br>       |                                   |

A Por razones de segundad, por favor cierre la sesión y cierre su navegador web cuando haya terminado de acceder a los servicios que requieren autenticación.

Usuario: **xyz@est.ups.edu.ec** Contraseña: **xyzxyz** 

| UNIVERSIDAD POLITÉCNICA                                       | SISTEMA DE GESTIÓN DE<br>CALIDAD | Código: INRE-ITRA-0013 |  |
|---------------------------------------------------------------|----------------------------------|------------------------|--|
| SALESIANA                                                     | Área de Infraestructura Redes    | Versión: 1.0           |  |
| Instructivo de ingreso a las redes inalámbricas de la UPS-NET |                                  |                        |  |

C) Ingresar al link Internet Inalámbrico en la pantalla de inicio en la parte inferior de la pantalla de ingreso

D) Descargamos desde el link Perfil de conexión inalámbrica de dispositivos Apple para la red **UPS\_ESTUDIANTES** y seleccionamos **Descargar** 

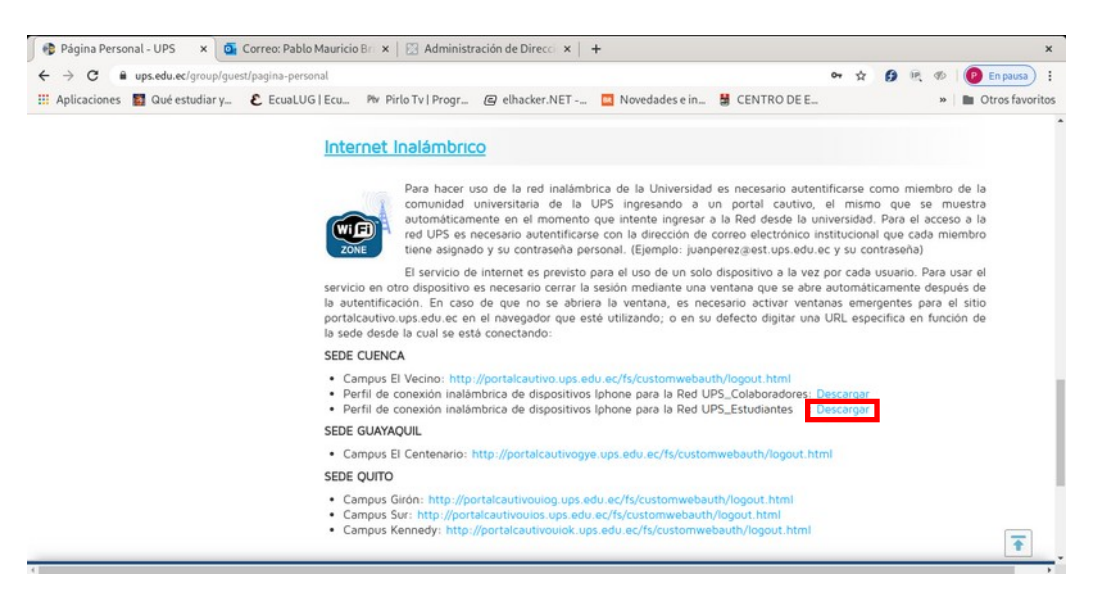

| En desarrollo       | "Toda copia electrónica o impresa es un documento <b>no</b> | Dágina 10 do 31 |
|---------------------|-------------------------------------------------------------|-----------------|
| Fecha: febrero 2022 | controlado."                                                |                 |

|                                                               | SISTEMA DE GESTIÓN DE<br>CALIDAD | Código: INRE-ITRA-0013 |
|---------------------------------------------------------------|----------------------------------|------------------------|
| SALESIANA                                                     | Área de Infraestructura Redes    | Versión: 1.0           |
| Instructivo de ingreso a las redes inalámbricas de la UPS-NET |                                  |                        |

E) Descargado el perfil "ESTUDIANTES\_signed.mobileconfig"

|                   | 🖿 Wifi                  |                                   |   |
|-------------------|-------------------------|-----------------------------------|---|
| $\langle \rangle$ |                         |                                   | ; |
| Favorites         | Name                    | <ul> <li>Date Modified</li> </ul> |   |
| MATLAB            | ESTUDIANTES_signed      | Today at 09:37                    |   |
| 🙏 Applicatio      |                         |                                   |   |
| Documents         |                         |                                   |   |
| 🕑 Downloads       |                         |                                   |   |
| 🔊 AirDrop         |                         |                                   |   |
| Recents           |                         |                                   |   |
| 🛄 Desktop         |                         |                                   |   |
| 😻 Dropbox         |                         |                                   |   |
| 🚞 Google D        |                         |                                   |   |
| less OneDrive     |                         |                                   |   |
| iCloud            |                         |                                   |   |
| 🖾 iCloud Dri      |                         |                                   |   |
|                   | 🗅 iCloud Drive > 💼 Wifi |                                   |   |
|                   | 1 item                  |                                   |   |

F) Dar **doble clic** sobre el **archivo descargado** para instalarlo, se mostrará una pantalla de confirmación, dar clic en el botón "**Continue**"

|                                          |                                                                             | Q Search          |
|------------------------------------------|-----------------------------------------------------------------------------|-------------------|
| Are you sure yo<br>This profile will con | u want to install " ESTUDIANTI<br>figure your Mac with the following: Wi-Fi | ES "?<br>Network. |
| Show Profile                             |                                                                             | Cancel Continue   |
| No profiles installed                    |                                                                             |                   |
| ±=                                       |                                                                             |                   |
|                                          |                                                                             |                   |

| En desarrollo       | "Toda copia electrónica o impresa es un documento <b>no</b> | Dágina 20 do 24  |
|---------------------|-------------------------------------------------------------|------------------|
| Fecha: febrero 2022 | controlado."                                                | ragilla 20 de 34 |

|                                                               | SISTEMA DE GESTIÓN DE<br>CALIDAD | Código: INRE-ITRA-0013 |  |
|---------------------------------------------------------------|----------------------------------|------------------------|--|
| SALESIANA                                                     | Área de Infraestructura Redes    | Versión: 1.0           |  |
| Instructivo de ingreso a las redes inalámbricas de la UPS-NET |                                  |                        |  |

G) A continuación se mostrará una pantalla en donde se solicitará credenciales para la red "**UPS\_ESTUDIANTES**", ingresamos el usuario y contraseña institucionales y dar clic en el botón "**Install**"

| • • • |                    | Profiles Q Sea                               | rch     |
|-------|--------------------|----------------------------------------------|---------|
|       | Enter settings for | ".ESTUDIANTES":                              |         |
|       |                    | 🥋 Enterprise Network                         |         |
|       | Enter settings fo  | r the enterprise network "UPS_ESTUDIANTES ": |         |
|       | Username:          | xyz@est.ups.edu.ec                           |         |
|       | Password:          |                                              |         |
|       |                    |                                              |         |
|       |                    |                                              |         |
|       |                    |                                              |         |
|       | Cancel             |                                              | Install |
|       | Cancer             |                                              |         |
| +-    |                    |                                              | ?       |

H) Se solicitará confirmar la instalación del perfil, dar clic en el botón "Install"

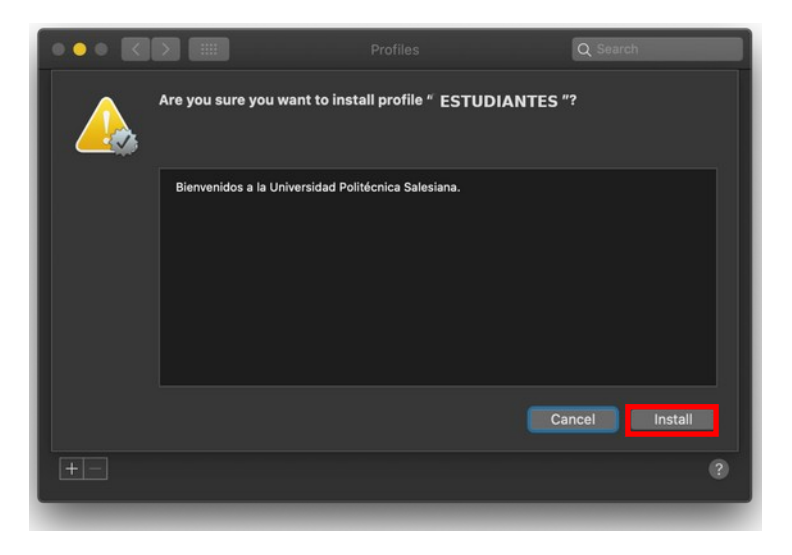

|                       | F F F F F F F F F F F F F F F F F F F | Dágina 21 do 24               |
|-----------------------|---------------------------------------|-------------------------------|
| Fecha: febrero 2022 c | controlado."                          | ragina <b>21</b> de <b>34</b> |

| UNIVERSIDAD POLITÉCNICA | SISTEMA DE GESTIÓN DE<br>CALIDAD    | Código: INRE-ITRA-0013 |
|-------------------------|-------------------------------------|------------------------|
| SALESIANA               | Área de Infraestructura Redes       | Versión: 1.0           |
| Instructivo de          | ingreso a las redes inalámbricas de | la UPS-NET             |

I) Se solicitará ingresar sus credenciales del sistema operativo para realizar la instalación del perfil, digitar su contraseña y dar clic en el botón "**OK**".

| $\mathbf{\cap}$ | Profiles/MDM      | vants to mal     | ke changes. |    |
|-----------------|-------------------|------------------|-------------|----|
| 6X6C            | Enter your passwo | rd to allow this | <b>i</b>    |    |
|                 | User Name:        |                  |             |    |
|                 | Password:         |                  |             |    |
|                 |                   |                  | Cancel      | OK |

J) Una vez concluida la instalación se mostrará un cuadro de diálogo detallando la información del perfil **UPS\_ESTUDIANTES**, revisar la información y cerrar la pantalla.

|                          | Profiles Q Search                                                                                                    |
|--------------------------|----------------------------------------------------------------------------------------------------|
| User Promes              |                                                                                                    |
| ESTUDIANTES<br>1 setting | Universidad Politécnica Salesiana Verified                                                                                              |
|                          | Description Perfil para la red ESTUDIANTES de<br>la 'Universidad Politécnica Salesiana'.<br>Proporcionado por el departamento de<br>TI. |
|                          | Signed www.ups.edu.ec                                                                                                    |
|                          | Installed Jan 17, 2020 at 14:20                                                                                                    |
|                          | Settings Wi-Fi Network<br>UPS_ESTUDIANTES                                                                                               |
|                          | DETAILS                                                                                                    |
|                          | Wi-Fi Network                                                                                                    |
|                          | Description WiFi (UPS_ESTUDIANTES )                                                                                                    |
| +-                       | 2                                                                                                    |
|                          |                                                                                                    |

Cualquier duda o problema comunicarse con el departamento de Soporte de Sistemas , comunicarse con Ing. Pablo Brito o Ing. William Padilla.

| LII UESAITOITO         | Toda copia electronica o impresa es un documento <b>no</b> | Dágina 22 do 34  |
|------------------------|------------------------------------------------------------|------------------|
| Fecha: febrero 2022 co | ontrolado."                                                | Pagilla 22 de 34 |

| UNIVERSIDAD POLITÉCNICA | SISTEMA DE GESTIÓN DE<br>CALIDAD    | Código: INRE-ITRA-0013 |
|-------------------------|-------------------------------------|------------------------|
| SALESIANA               | Área de Infraestructura Redes       | Versión: 1.0           |
| Instructivo de          | ingreso a las redes inalámbricas de | la UPS-NET             |

EQUIPOS MÓVILES

# 2.5. Equipos ANDROID

A) Seleccionamos la red **UPS\_ESTUDIANTES** a la que queremos conectar

| 5. I L Q D                                                                     | S =01140 |
|--------------------------------------------------------------------------------|----------|
| ← Wi-Fi                                                                        |          |
| Wifi                                                                           |          |
| <b>Wi-Fi+</b><br>Experiencia de Internet mejorada                              | si >     |
| REDES DISPONIBLES                                                              |          |
| edurcam<br>Guardada, moriptada: (normal)                                       | <i>§</i> |
| WIFLINVITADOS<br>Guardada (dispenible)                                         | ę        |
| UPS_COLABORADORES<br>Guardada (se requiere inicio de sestión/<br>autorización) | <b>1</b> |
| UPS_ESTUDIANTES<br>Guardada (se requiere inicio de sesión/<br>autorzeción)     | <b></b>  |
| EDWIN<br>Protegida (WPS disponible)                                            | 8        |
| UPS_COWORKING<br>Protegida                                                     | 8        |
| ORA_DBOSCO<br>Protegida (WPS disponible)                                       | 5        |
| CELERITY_MARITZA                                                               |          |
| C 🔆 🔯                                                                          | :        |
| Celenty amanaottiz                                                             | 3        |

B) Seleccionamos el Método EAP con TTLS

| ( or a carobiantes      |                     |
|-------------------------|---------------------|
| Tipo de encriptación    | 607 1 x FAP         |
| Método EAP              | ms>                 |
| Autenticación de fase 2 | Ninguna >           |
| Certificado de CA       | (Sin especificar) > |
| Método EAR              | •                   |
| PEAP                    |                     |
| TLS                     |                     |
| TILS                    | 0                   |
| PWD                     | 0                   |
| SIM                     |                     |
| AKA                     |                     |
| AKK                     |                     |
| CANCELAR                |                     |
|                         | _                   |
|                         |                     |

| En desarrollo       | "Toda copia electrónica o impresa es un documento <b>no</b> | Dágina 22 do 24          |
|---------------------|-------------------------------------------------------------|--------------------------|
| Fecha: febrero 2022 | controlado."                                                | r agilla <b>25</b> de 54 |

|                | SISTEMA DE GESTIÓN DE<br>CALIDAD    | Código: INRE-ITRA-0013 |
|----------------|-------------------------------------|------------------------|
| SALESIANA      | Área de Infraestructura Redes       | Versión: 1.0           |
| Instructivo de | ingreso a las redes inalámbricas de | la UPS-NET             |

C) En Autenticación de fase 2 seleccionamos PAP , en certificado escogemos No validar

| 49889                   | G 🚥 1.41            |
|-------------------------|---------------------|
|                         | ES                  |
| Tipo de encriptación    | 807.1x FAP          |
| Método EAP              | TT:S >              |
| Autenticación de fase 2 | PAP >               |
| Certificado de CA       | (Sin especificar) > |
| Identidad               |                     |
| 1                       |                     |
| Autenticación de        | e fase 2            |
| Ninguna                 |                     |
| PAP                     | 0                   |
| MSCHAP                  | 0                   |
| MSCHAPV2                |                     |
| GTC                     |                     |
| CANCELA                 | 1                   |
| V 0                     |                     |

D) En Identidad y en contraseña se ingresa el usuario y contraseña de la cuenta institucional, en identidad anónima dejar vacío.

| Auto | ntica                             | ación          | de fa                  | ase 2                | 5                 |                     | P                   | AP >        |
|------|-----------------------------------|----------------|------------------------|----------------------|-------------------|---------------------|---------------------|-------------|
| Cert | lficad                            | io de          | CA                     |                      |                   | (Sin e              | specific            | ar) >       |
| Iden | tidad                             |                |                        |                      |                   |                     |                     |             |
| >    | yz                                | ajes           | t.up                   | s.ed                 | du.eo             |                     |                     |             |
| den  | tidad                             | l anó          | nima                   |                      |                   |                     |                     |             |
|      |                                   |                |                        |                      |                   |                     |                     |             |
|      |                                   |                |                        |                      |                   |                     |                     |             |
|      |                                   |                |                        | 1                    |                   |                     |                     |             |
|      |                                   | ••••           |                        | •                    |                   |                     | ð                   | R           |
|      | Mas                               | ••••           | xione                  | • <br>s ava          | nzadas            |                     | ð                   | R           |
| 0    | Mos                               | nce            | <br>xcione             | • <br>s ava          | nzadas            | CONE                | di<br>CTAR          | R           |
|      | Mos<br>CA<br>\$                   | rar op<br>NCE  | cione                  | • <br>s ava          | nzadas<br>()<br>1 | CONE<br>2           | di<br>CTAR<br>3     | R<br>?      |
|      | Mos<br>CA<br>\$<br>(              | trar og<br>NCE | scione                 | •<br>s ava<br>-<br>+ | nzadas<br>(1<br>4 | CONE<br>2<br>5      | CTAR<br>3<br>6      | 2           |
| *    | Mos <sup>s</sup><br>CA<br>\$<br>( | Irar op<br>NCE | cione<br>LAR<br>=<br>% | •<br>•<br>•<br>•     | 1<br>4<br>7       | CONE<br>2<br>5<br>8 | CTAR<br>3<br>6<br>9 | R<br>?<br>! |

| En desarrollo       | "Toda copia electrónica o impresa es un documento <b>no</b> | Dágina 24 do 34  |
|---------------------|-------------------------------------------------------------|------------------|
| Fecha: febrero 2022 | controlado."                                                | ragilla 24 de 34 |

| UNIVERSIDAD POLITÉCNICA                                       | SISTEMA DE GESTIÓN DE<br>CALIDAD | Código: INRE-ITRA-0013 |  |  |
|---------------------------------------------------------------|----------------------------------|------------------------|--|--|
| SALESIANA                                                     | Área de Infraestructura Redes    | Versión: 1.0           |  |  |
| Instructivo de ingreso a las redes inalámbricas de la UPS-NET |                                  |                        |  |  |

E) Comienza la fase de negociación de parámetros para el acceso respectivo

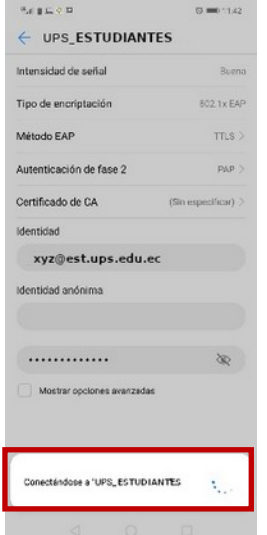

Luego de la validación se realiza la conexión respectiva

| a(%⊗∎⊑                                                                         | (S 📫 11.51 |
|--------------------------------------------------------------------------------|------------|
| ← Wi-Fi                                                                        |            |
| Wi-Fi                                                                          |            |
| <b>Wi-Fi+</b><br>Experiencia de Internet mejorada                              | si >       |
| REDES DISPONIBLES                                                              |            |
| UPS_ESTUDIANTES 3<br>Corectado (normal)                                        | ŝ          |
| WIFLINVITADOS<br>Guardada (nontal)                                             | (î)        |
| WIFLCOLABORADORES<br>Guardada (se requiere inicio de sesitin/<br>autorización) | <b>F</b>   |
| UPS_COLABORADORES<br>Guardada (se requiere inicio de sesión/<br>autonzación)   | (F)        |
| eduroam<br>Guardada, encriptada                                                | <b>R</b>   |
| EDWIN<br>Protegida (WPS disponible)                                            | <b>A</b>   |
| ORA_DBOSCO<br>Protegida (WPS disponible)                                       | <b>R</b>   |
| Celerity_Salinas                                                               | 8          |
| Baster Al (Dreilb) Alibe                                                       | i<br>Ner   |
| 4 O C                                                                          | 2          |

Cualquier duda o problema comunicarse con el departamento de Soporte de Sistemas o comunicarse con Ing. Pablo Brito o Ing. William Padilla.

| En desarrollo       | "Toda copia electrónica o impresa es un documento <b>no</b> | Dágina 25 do 24 |
|---------------------|-------------------------------------------------------------|-----------------|
| Fecha: febrero 2022 | controlado."                                                | ragina 23 de 34 |

| UNIVERSIDAD POLITÉCNICA                                       | SISTEMA DE GESTIÓN DE<br>CALIDAD | Código: INRE-ITRA-0013 |  |  |
|---------------------------------------------------------------|----------------------------------|------------------------|--|--|
| SALESIANA                                                     | Área de Infraestructura Redes    | Versión: 1.0           |  |  |
| Instructivo de ingreso a las redes inalámbricas de la UPS-NET |                                  |                        |  |  |

### 2.6. Equipos IOS (iphone, ipad)

Pasos para configuración para el ingreso de equipos finales a las redes **UPS\_ESTUDIANTES** A) Ingresar a los servicios web de la Universidad Politécnica Salesiana

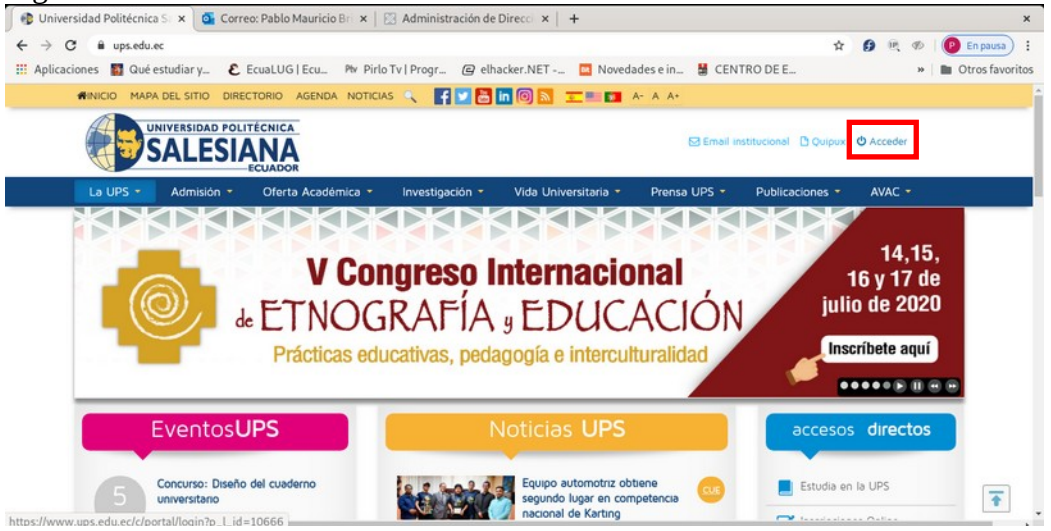

B) Digitar la cuenta institucional de la Universidad Politécnica Salesiana

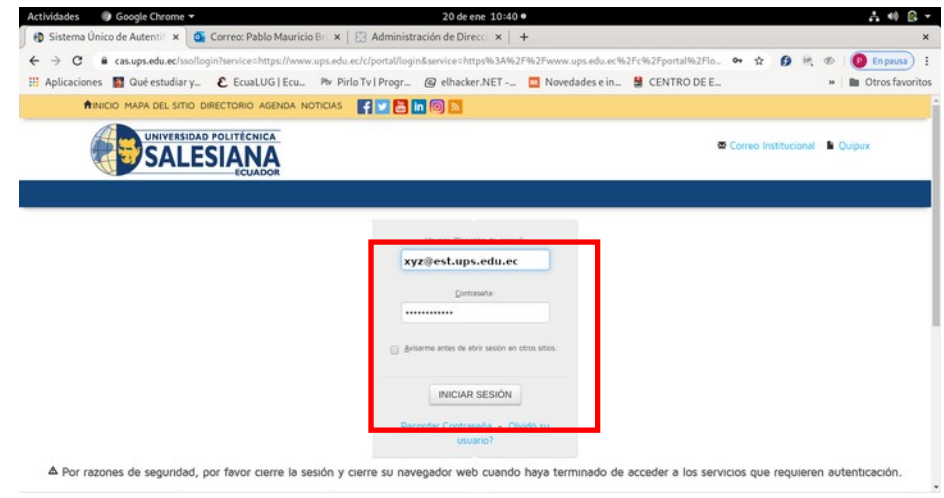

Usuario: **xyz@est.ups.edu.ec** Contraseña: **xyzxyz** 

| En desarrollo       | "Toda copia electrónica o impresa es un documento <b>no</b> | Dágina 26 do 24                |
|---------------------|-------------------------------------------------------------|--------------------------------|
| Fecha: febrero 2022 | controlado."                                                | Pagilla <b>20</b> de <b>54</b> |

| UNIVERSIDAD POLITÉCNICA                                       | SISTEMA DE GESTIÓN DE<br>CALIDAD | Código: INRE-ITRA-0013 |  |  |
|---------------------------------------------------------------|----------------------------------|------------------------|--|--|
| SALESIANA                                                     | Área de Infraestructura Redes    | Versión: 1.0           |  |  |
| Instructivo de ingreso a las redes inalámbricas de la UPS-NET |                                  |                        |  |  |

C) Ingresar al link **Internet Inalámbrico** en la pantalla de inicio en la parte inferior de la pantalla de ingreso

| Aplicaciones 📓 Qué estudiar y 🜔 Ec | uaLUG   Ecu Ptv Pirlo Tv   Progr. | . @ elhacker.NET          | Novedades e in           | 😫 CENTRO DE E              |                     | 39     | Otros favoritos |
|------------------------------------|-----------------------------------|---------------------------|--------------------------|----------------------------|---------------------|--------|-----------------|
|                                    | WEB OF SCIENCE                    | ACM DIGITAL               | 🖉 Springer               | Taylor & Francis           | ODUCAL              |        |                 |
|                                    | SPORTDiscus                       | emerald<br>insight        | MAGISTERIO               |                            |                     |        |                 |
|                                    | Si tiene problemas e              | n ingresar alguna Base di | e Datos, por favor escri | banos al correo db_bibliot | iecasvirtuales≩ups. | edu.ec |                 |
|                                    | Equal                             |                           |                          |                            |                     |        |                 |
|                                    | Productos Micros                  | oft                       |                          |                            |                     |        |                 |
|                                    | Internet Inalámbr                 | со                        |                          |                            |                     |        |                 |

D) Descargamos desde el link Perfil de conexión inalámbrica de dispositivos Apple para la red UPS\_COLABORADORES **Descargar** 

| ← → C ■ ups.edu.ec/group/gues   | ina-personal 🗢 🖈 👂 🖻 🛷 🚺 😰 En pausa)                                                                                                    |
|---------------------------------|----------------------------------------------------------------------------------------------------|
| 🔢 Aplicaciones 📓 Qué estudiar y | EcuaLUG   Ecu 🏁 Pirlo Tv   Progr 🕝 elhacker.NET 🛄 Novedades e in 👪 CENTRO DE E 👋 🖿 Otros favorito                                                                                                    |
|                                 | Internet Inalámbrico                                                                                                    |
|                                 | Para hacer uso de la red inalámbrica de la Universidad es necesario autentificarse como miembro de la<br>comunidad universitaria de la UPS ingresando a un portal cautivo, el mismo que se muestra<br>automáticamente en el momento que intente ingresar a la Red desde la universidad. Para el acceso a la<br>red UPS es necesario autentificarse con la dirección de correo electrónico institucional que cada miembro<br>tiene asignado y su contraseña personal. (Ejempio: junapreza, aetu ps adu, ec y su contraseña)             |
|                                 | El servicio de internet es previsto para el uso de un solo dispositivo a la vez por cada usuario. Para usar el<br>servicio en otro dispositivo es necesario cerrar la sesión mediante una ventana que se abre automáticamente después de<br>la autentificación. En caso de que no se abriera la ventana, es necesario activar ventanas emergentes para el sitio<br>portalcautivo.ups.edu ce en el navegador que esté utilizando; o en su defecto digitar una URL especifica en función de<br>la sede desde la cual se está conectando: |
|                                 | SEDE CUENCA                                                                                                    |
|                                 | Campus El Vecino: http://portalcautivo.ups.edu.ec/fs/customwebauth/logout.html     Perfil de conexión inalàmbrica de dispositivos lphone para la Red UPSColaboradores     Perfil de conexión inalàmbrica de dispositivos lphone para la Red UPSEstudiantes     Descargar                                                                                                    |
|                                 | SEDE GUAYAQUIL                                                                                                    |
|                                 | Campus El Centenario: http://portalcautivogye.ups.edu.ec/fs/customwebauth/logout.html                                                                                                    |
|                                 | SEDE QUITO                                                                                                    |
|                                 | Campus Girón: http://portalcautivouiog.ups.edu.ec/fs/customwebauth/logout.html     Campus Sur: http://portalcautivouios.ups.edu.ec/fs/customwebauth/logout.html     Campus Kennedy: http://portalcautivouiok.ups.edu.ec/fs/customwebauth/logout.html                                                                                                    |

| En desarrollo       | "Toda copia electrónica o impresa es un documento <b>no</b> | Dágina 27 do 34  |
|---------------------|-------------------------------------------------------------|------------------|
| Fecha: febrero 2022 | controlado."                                                | Pagilla 27 de 54 |

| UNIVERSIDAD POLITÉCNICA                                       | SISTEMA DE GESTIÓN DE<br>CALIDAD | Código: INRE-ITRA-0013 |  |  |
|---------------------------------------------------------------|----------------------------------|------------------------|--|--|
| SALESIANA                                                     | Área de Infraestructura Redes    | Versión: 1.0           |  |  |
| Instructivo de ingreso a las redes inalámbricas de la UPS-NET |                                  |                        |  |  |

E) Descargar el perfil "ESTUDIANTES\_signed.mobileconfig"

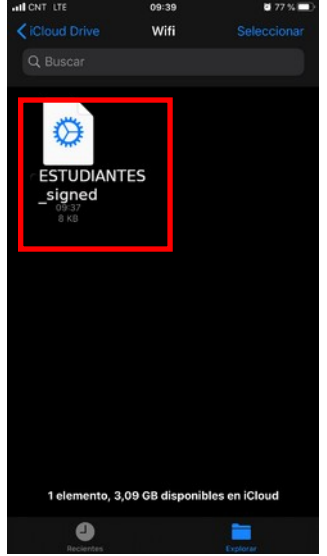

F) Presionar el archivo para instalar el perfil, se mostrará una notificación indicando que se ha descargado el perfil, presionar "**Cerrar**"

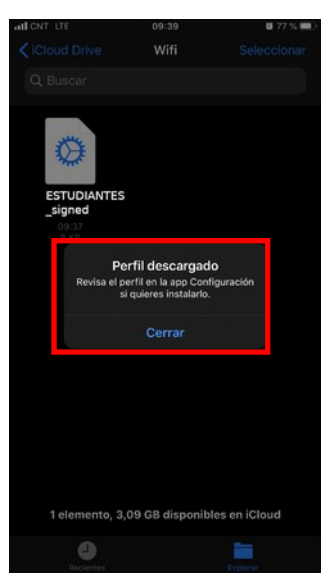

| En desarrollo       | "Toda copia electrónica o impresa es un documento <b>no</b> | Dágina <b>20</b> do <b>24</b>  |
|---------------------|-------------------------------------------------------------|--------------------------------|
| Fecha: febrero 2022 | controlado."                                                | Pagilla <b>20</b> UE <b>34</b> |

| UNIVERSIDAD POLITÉCNICA                                       | SISTEMA DE GESTIÓN DE<br>CALIDAD | Código: INRE-ITRA-0013 |
|---------------------------------------------------------------|----------------------------------|------------------------|
| SALESIANA                                                     | Área de Infraestructura Redes    | Versión: 1.0           |
| Instructivo de ingreso a las redes inalámbricas de la UPS-NET |                                  |                        |

G) Abrir la "**Configuración**" del dispositivo

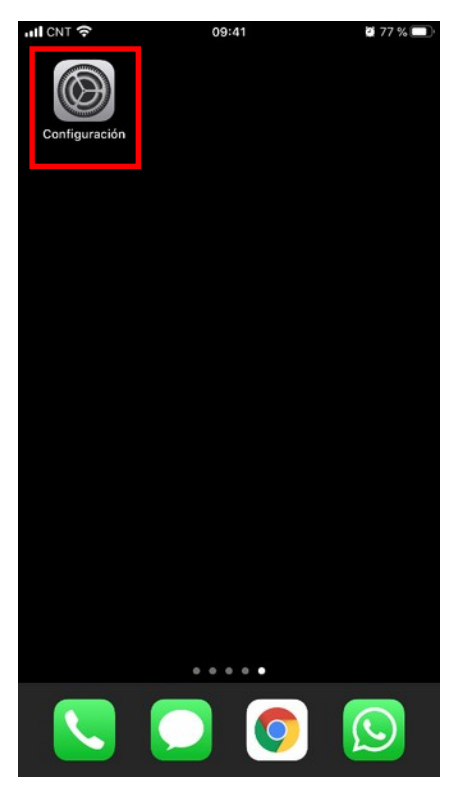

| -III CNT         |                           | G 77 5            | 0 |
|------------------|---------------------------|-------------------|---|
| Co               | onfiguración              |                   |   |
| QE               | Buscar perfil descarg     | ado               |   |
|                  | Apple ID, iCloud, iTunes  | Store y App Store |   |
|                  |                           |                   |   |
| Perfi            | l descargado              |                   |   |
|                  |                           |                   |   |
| <mark>}</mark> ≻ | Modo de vuelo             | •                 |   |
| ?                | Wi-Fi                     | WIFI_INVITADOS    |   |
| *                | Bluetooth                 |                   |   |
| 640              | Datos celulares           |                   |   |
| 0                | Compartir Internet        |                   |   |
| VPN              | VPN                       |                   |   |
|                  |                           |                   |   |
|                  | Notificaciones            |                   |   |
| -                | Ocalification (Instantion |                   |   |

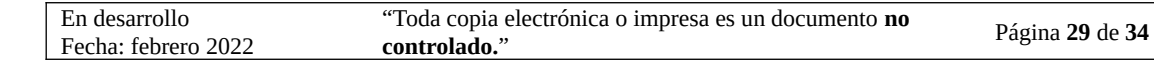

| SISTEMA DE GESTIÓN DE<br>CALICANIA<br>CALIDAD<br>Código: INRE |                               |              |
|---------------------------------------------------------------|-------------------------------|--------------|
| SALESIANA                                                     | Área de Infraestructura Redes | Versión: 1.0 |
| Instructivo de ingreso a las redes inalámbricas de la UPS-NET |                               |              |

H) Se mostrará la opción "**Perfil descargado**" al seleccionarla se mostrará el perfil "**ESTUDIANTES**".

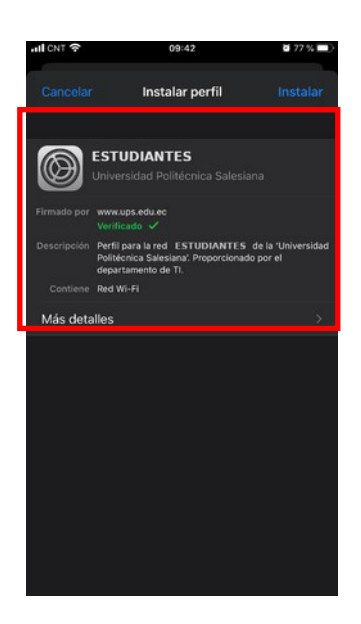

I) La información del perfil se mostrará en la pantalla de Instalar perfil, presionar **Instalar**" en la parte superior derecha.

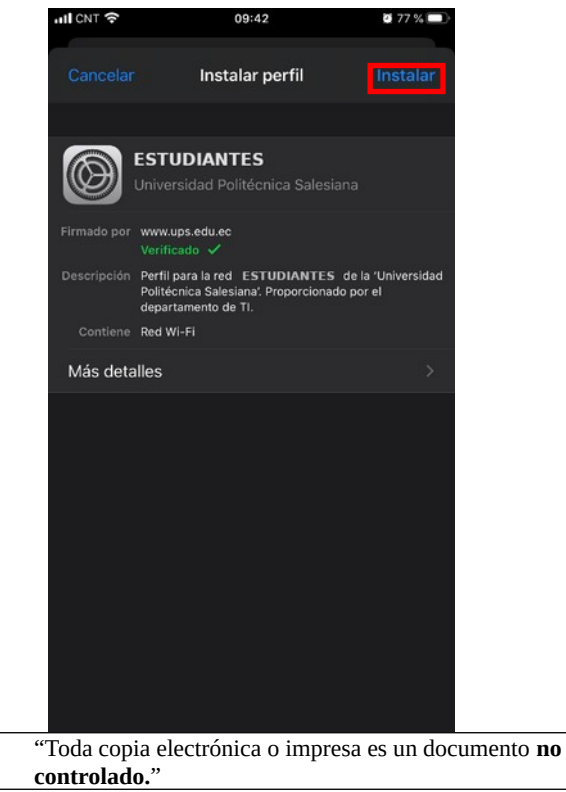

En desarrollo

Fecha: febrero 2022

Página 30 de 34

| SISTEMA DE GESTIÓN DE<br>CALICALANA CALIDAD Código: INRE-ITRA- |                               |              |
|----------------------------------------------------------------|-------------------------------|--------------|
| SALESIANA                                                      | Área de Infraestructura Redes | Versión: 1.0 |
| Instructivo de ingreso a las redes inalámbricas de la UPS-NET  |                               |              |

J) Se solicitará el código de seguridad del equipo IOS.

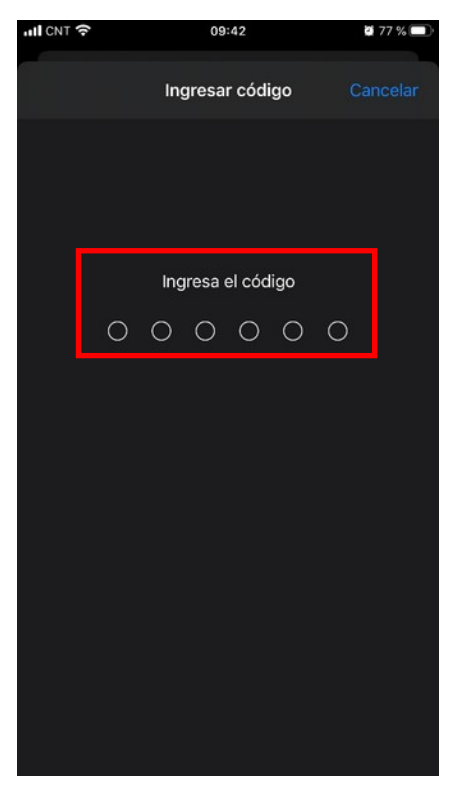

|                                                               | SISTEMA DE GESTIÓN DE<br>CALIDAD | Código: INRE-ITRA-0013 |
|---------------------------------------------------------------|----------------------------------|------------------------|
| SALESIANA                                                     | Área de Infraestructura Redes    | Versión: 1.0           |
| Instructivo de ingreso a las redes inalámbricas de la UPS-NET |                                  |                        |

K) En la pantalla de Consentimiento presionar "**Instalar**" en la parte superior derecha.

|               | 09:42                      | 2 77 % 🗖      |
|---------------|----------------------------|---------------|
|               | Consentimiento             |               |
| MENSAJE DE "U | JNIVERSIDAD POLITÉCNICA SA | LESIANA"      |
| Bienvenidos a | la Universidad Politécnio  | ca Salesiana. |
|               |                            |               |
|               |                            |               |
|               |                            |               |
|               |                            |               |

L) Se solicitará ingresar el nombre de usuario de su cuenta institucional <u>xyz@est.ups.edu.ec</u>, después de ingresarlo presionar "**Siguiente**"

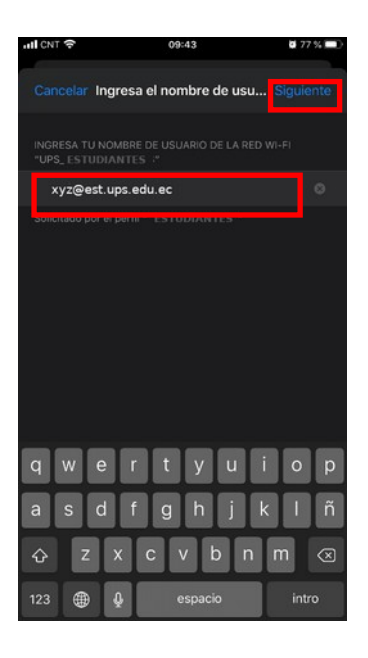

| Fecha: febrero 2022 controlado." | En desarrollo       | "Toda copia electrónica o impresa es un documento <b>no</b> | Dágina 22 do 24 |
|----------------------------------|---------------------|-------------------------------------------------------------|-----------------|
|                                  | Fecha: febrero 2022 | controlado."                                                |                 |

| UNIVERSIDAD POLITÉCNICA                                       | SISTEMA DE GESTIÓN DE<br>CALIDAD | Código: INRE-ITRA-0013 |
|---------------------------------------------------------------|----------------------------------|------------------------|
| SALESIANA                                                     | Área de Infraestructura Redes    | Versión: 1.0           |
| Instructivo de ingreso a las redes inalámbricas de la UPS-NET |                                  |                        |

- M) A continuación, se solicitará ingresar la contraseña de su cuenta institucional **xyzxyz**, ingresarla y presionar "**Siguiente**".
- N) La pantalla Perfil Instalado muestra la información del perfil " **ESTUDIANTES**" presionar "Listo".
- O) Ingresar a las propiedades de la red **"ESTUDIANTES"**

| HII CNT 🗢                       | 09:45  | <b>8</b> 76 % 🔳  |
|---------------------------------|--------|------------------|
| Configuración                   | Wi-Fi  |                  |
|                                 |        | _                |
| Wi-Fi                           |        |                  |
| WIFI_INVITADOS<br>Red no segura | 3      | হ 🚺              |
| MIS REDES                       |        |                  |
| UPS_ESTUDIAN                    | TES    | ) 🕈 🔒            |
| WIFI_COLABOR/                   | ADORES | হ 🚺              |
| REDES PÚBLICAS                  |        |                  |
| WIFI_ESTUDIAN                   | TES    | <del>?</del> (j) |
| OTRAS REDES                     |        |                  |
| eduroam                         |        | ه 🗢 🔒            |
| UPS_COWORKIN                    | ٩G     | ۵ 🕈 🚺            |
| Otra                            |        |                  |
|                                 |        |                  |
| Preguntar al conec              | tar    |                  |
|                                 |        |                  |

| En desarrollo       | "Toda copia electrónica o impresa es un documento <b>no</b> | Dágina 22 do 24  |
|---------------------|-------------------------------------------------------------|------------------|
| Fecha: febrero 2022 | controlado."                                                | Pagilla 55 de 54 |

| UNIVERSIDAD POLITÉCNICA                                       | Código: INRE-ITRA-0013        |              |
|---------------------------------------------------------------|-------------------------------|--------------|
| SALESIANA                                                     | Área de Infraestructura Redes | Versión: 1.0 |
| Instructivo de ingreso a las redes inalámbricas de la UPS-NET |                               |              |

P) Se mostrará una alerta del certificado, presionar "Confiar"

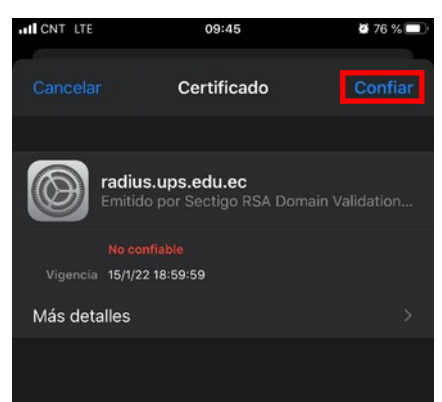

Q) Terminados los pasos anteriores, el dispositivo se habrá conectado a la red **"UPS\_ESTUDIANTES"** 

| all CNT 🗢                                         | 09:45                                  | <b>0</b> 76 % 🔳                             |
|---------------------------------------------------|----------------------------------------|---------------------------------------------|
| Configuración                                     | Wi-Fi                                  |                                             |
| Wi-Fi                                             |                                        |                                             |
| ✓ UPS_ESTUDIAN                                    | TES                                    | ) 🕈 🔒                                       |
|                                                   |                                        |                                             |
| WIFI_COLABOR/                                     | ADORES                                 | ۽ 🕄                                         |
| WIFI_INVITADOS                                    |                                        | হ 🧃                                         |
|                                                   |                                        |                                             |
| WIFI_ESTUDIAN                                     | TES                                    | <del>?</del> (j)                            |
|                                                   |                                        |                                             |
| eduroam                                           |                                        | 🔒 🗢 🚺                                       |
| UPS_COWORKIN                                      | ١G                                     | ۽ ۽ 🕯                                       |
| Otra                                              |                                        |                                             |
|                                                   |                                        |                                             |
| Preguntar al conec                                | tar                                    |                                             |
| Se accederá automática<br>hay ninguna red conocia | imente a las rede<br>da disponible, se | s conocidas. Si no<br>te avisará de las que |

Cualquier duda o problema comunicarse con el departamento de Soporte de Sistemas o comunicarse con Ing. Pablo Brito o Ing. William Padilla

| En desarrollo       | "Toda copia electrónica o impresa es un documento <b>no</b> | Dágina 24 do 24                |
|---------------------|-------------------------------------------------------------|--------------------------------|
| Fecha: febrero 2022 | controlado."                                                | r agina <b>34</b> de <b>34</b> |